## Wisycom Manager インストール

Wisycom ウェブページ (https://wisycom.com/product/wisycom-manager/) から最新の Wisycom Manager をダ ウンロードし、PC にインストールしてください。

ダウンロードした installer は ZIP 圧縮されているので、解凍した .msi のファイルをクリックすると自動的に Windows ヘインストールされます。

## Wisycom Manager 起動

MCR54 と Windows を USB ケーブルで接続し、MCR54 の電源を On にします。次に Wisycom Manager を起動 してください。Wisycom Manager 画面の右下に MCR54 が認識されます。

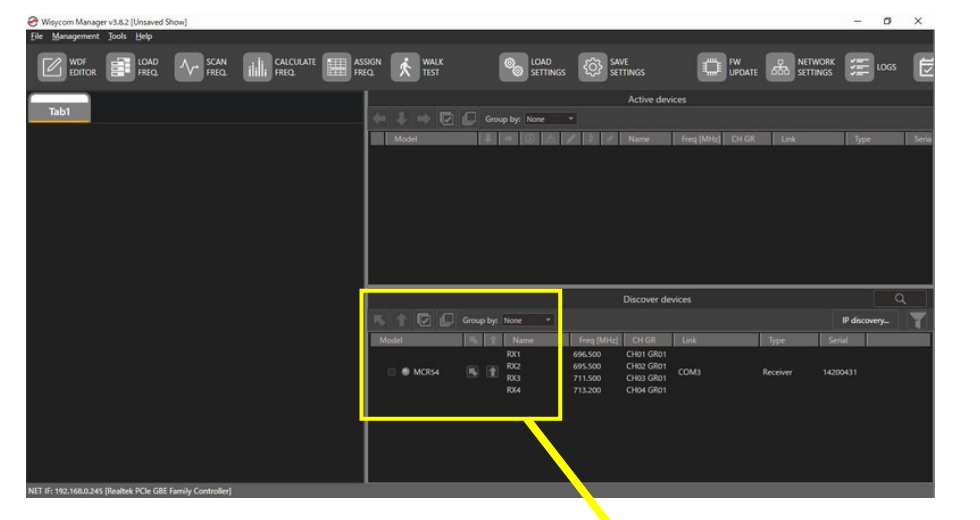

起動したら、図の○印の中の矢印をクリックします。

画面左上に、レシーバーチャンネルの情報が 表示されます。

| ile <u>M</u> anagement | Tools Help              |                   |                         |               |
|------------------------|-------------------------|-------------------|-------------------------|---------------|
|                        | LOAD A                  | SCAN<br>FREQ.     | CALCULATE               | SSIGN<br>REQ. |
|                        |                         |                   |                         |               |
| Tab1                   |                         |                   |                         | <b>(</b>      |
| RX1                    | RX2                     | RX3               | RX4                     |               |
| 696.500 GR: 01         | 695.500 GR: 01          | 711.500 GR: 01    | 713.200 GR: 01          |               |
| V 1 dB NSQ: 11         | dBUV 1 dB NSQ: 11       | dBuV   d8 NSQ: 11 | dB/V   dB   NSQ 11      |               |
| Wide                   | 60- 2 <sup>%</sup> Wide | 60- 2- % Wide     | 60- 2 <sup>%</sup> Wide |               |
| AUDIO                  | 50                      | 50 4 - AUDIO      | 50- 4- AUDIO            |               |
|                        | 40                      | 40                | 40                      |               |
|                        | 2016                    | 2016              | 20- 16                  |               |
|                        | 1022-                   | 1022              | 1022-                   |               |
| - max                  | 0                       |                   |                         |               |
| A 8 MOD LQ TX BAT      | A B MOD LQ TX BAT       | A B MOD LQ TABAT  |                         |               |

LOAD FREQ. のアイコンをクリックします。

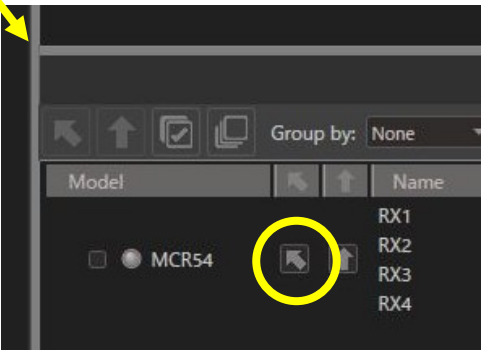

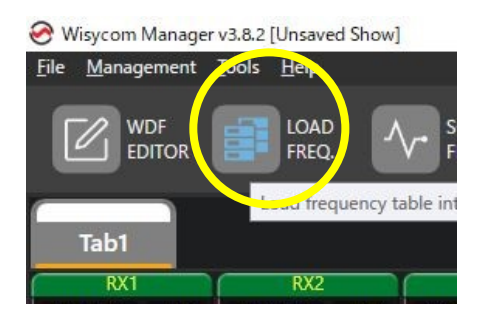

Load frequencies into device 画面が表示されたら、 Select a file.. をクリックします。

| 🔗 Load frequencies into device |          |         |      |              |                    |  |  |  |
|--------------------------------|----------|---------|------|--------------|--------------------|--|--|--|
|                                |          |         |      |              |                    |  |  |  |
| Device                         | Serial   | Version | Link |              | C annel table file |  |  |  |
| MCR54                          | 14200431 | v2.3.0  | СОМЗ | Source file: | Select a file      |  |  |  |
|                                |          |         |      |              |                    |  |  |  |

周波数のプリセットファイルを指定してください。 ※プリセットファイルの入手方法については、御購入された代理店等へお問い合わせください。

| 整理 ▼ 新しいフォルダー                             | III 👻 🛄 🧃                                     |
|-------------------------------------------|-----------------------------------------------|
|                                           |                                               |
| 📌 クイック アクセス                               | 更新日時<br>2024/08/01 12:14                      |
| デスクトップ // / / / / / / / / / / / / / / / / | ICR54default.xwdf 2024/08/01 17:01            |
| Downloads                                 |                                               |
| E ピクチャ 🛷 🗸 🖌                              |                                               |
| ファイル名(N): MCR54                           | default.xwdf v Wisycom channels memory file v |

| Coad frequence | ies into device |         |      |              |                                            |
|----------------|-----------------|---------|------|--------------|--------------------------------------------|
| Device         | Serial          | Version | Link |              | Channel table file                         |
| MCR54          | 14200431        | v2.3.0  | COM3 | Source file: | C:¥Users¥15IAP¥Downloads¥MCR54default.xwdf |
|                |                 |         |      |              |                                            |

Load frequencies into device 画面の左上にある「三角」アイコンをクリックすると、周波数プリセットの送信が 開始されます。

|                         | Progress | <b>.</b> |
|-------------------------|----------|----------|
| Writing channels memory | 62%      |          |
|                         |          |          |

進捗状況を示す Progress バーが 100%になったら、アップデート完了です。

以上